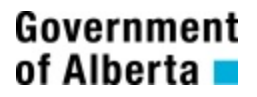

# Alberta Personal Property Registry Electronic System (APPRES)

# Site Coordinator (ROL) User Guide

This package provides step by step instructions on how to approve an affiliation request from within the Alberta Personal Property Registry System (APPRES).

This package should be provided to the individual(s) in your organization that has been designated as the APPRES site coordinator.

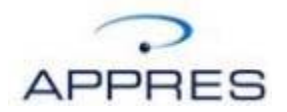

## **Getting Started**

The instructions in this package are intended for your APPRES site coordinator and detail in step by step format how to approve a request for affiliation to your organization from an employee.

An APPRES site coordinator is the individual that is responsible for reviewing, approving, rejecting and terminating access to APPRES for an employee.

## Approval of Site Coordinator

## PLEASE NOTE:

Approval of a designated site coordinator is performed by Personal Property Registry (PPR) staff. Contact PPR in the method described below if you are the designated site coordinator and require approval.

In addition, there must be a pending request for affiliation to enable PPR staff to approve you as a site coordinator. This means you have obtained an ASAS User ID, enrolled in APPRES and requested affiliation to your organization.

If you are the designated site coordinator for your organization and require approval please send an email to Personal Property Registry at <u>PersonalPropertyRegistry@gov.ab.ca</u> and include the following details:

- Personal Property Registry Client Account number
- ASAS User ID (refer to the ASAS information package for information on how to obtain this)
- Your name, address and phone number
- Affiliation code for your organization

If you do not have access to an email account, please fax the details on your organization letterhead to (780) 422-1091

# Login

To approve a request for affiliation you would begin by logging onto APPRES. Navigate to this location to begin:

https://appres.reg.gov.ab.ca

Supply your ASAS User ID and password and click "Login" to continue.

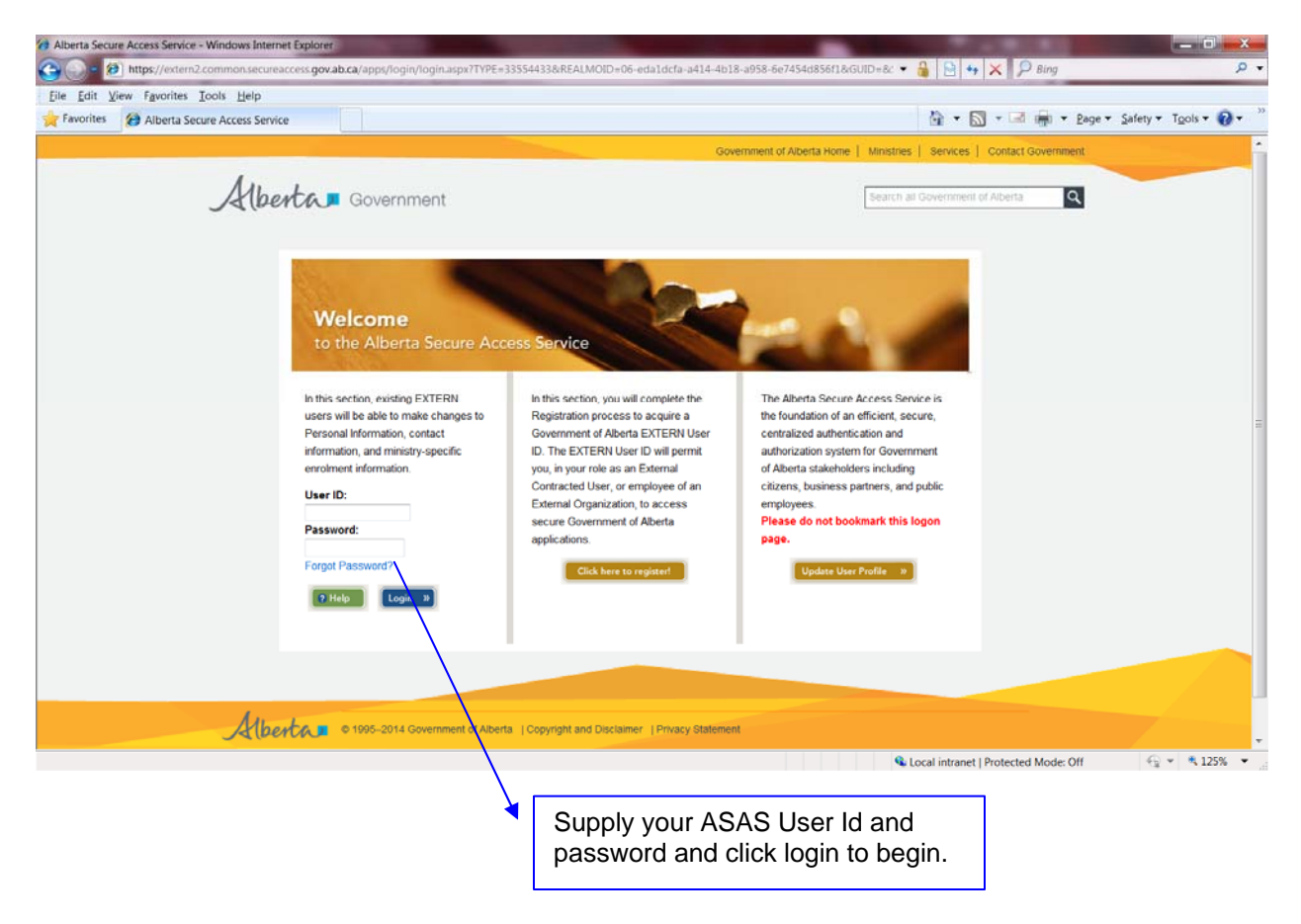

## **Security Activities**

Once logged in maneuver your cursor over the "Menu" text located in the upper left hand area of the screen. A dropdown list will appear, move your cursor down to "Security Activities" and click to continue.

#### **PLEASE NOTE:**

You will only have the Security Activities option if you are the site coordinator. If you are the site coordinator for your organization and do not have this option contact Personal Property Registry staff as described in the "Getting Started" section earlier in this material to obtain this option.

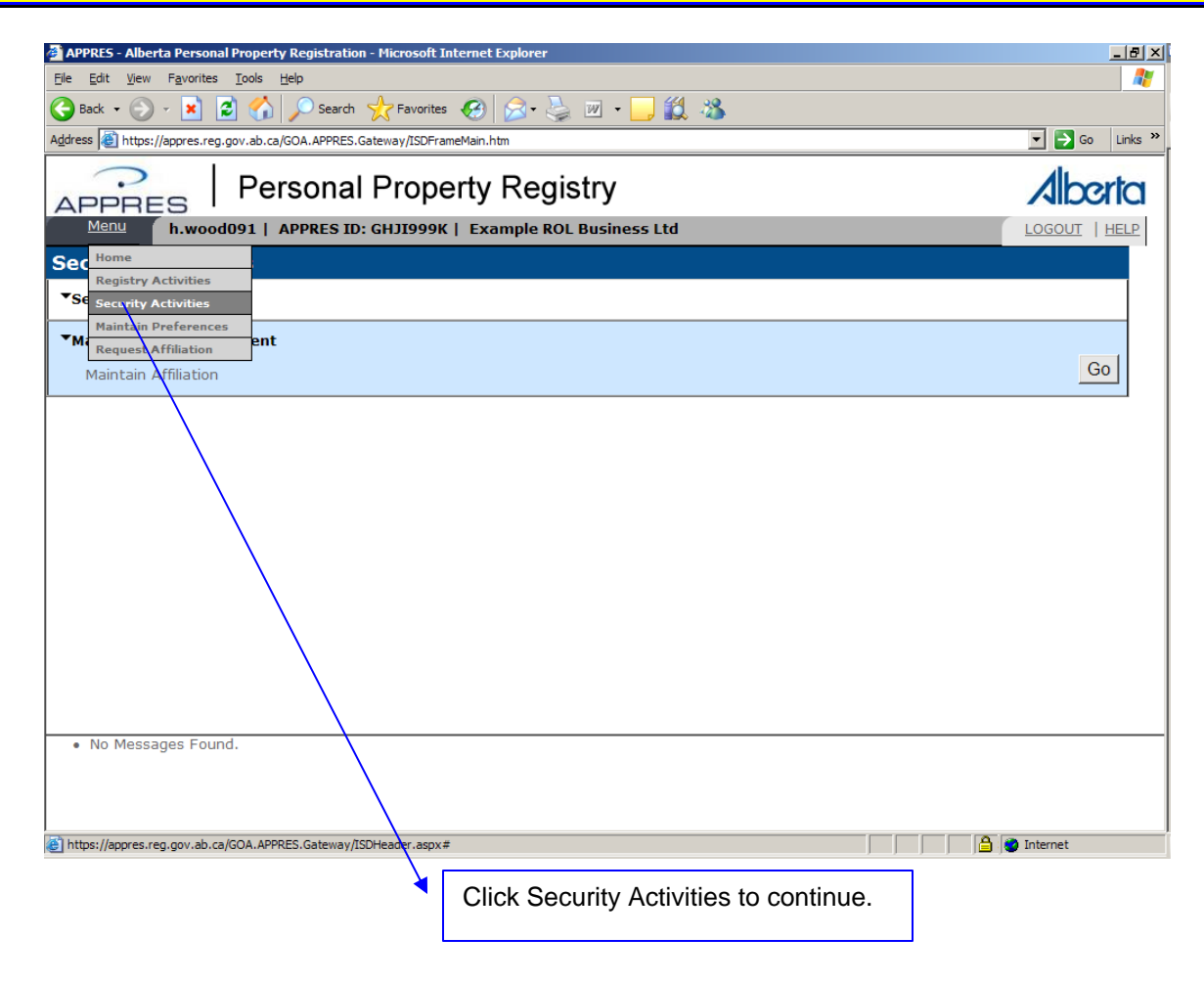

# **Maintain Affiliation**

It may take several seconds before the Security Activities page is displayed. Click "Go" beside Maintain Affiliation to continue.

| 🚰 APPRES - Alberta Personal Property Registration - Microsoft Internet Explorer |               |
|---------------------------------------------------------------------------------|---------------|
| Elle Edit View Favorites Iools Help                                             | 🥂 🖉           |
| 🕒 Back 🔹 💮 🖌 📓 🐔 🔎 Search   👷 Favorites 🚱 🔗 😓 🔟 🔹 🛄 🍇                           |               |
| Address 🗃 https://appres.reg.gov.ab.ca/GOA.APPRES.Gateway/ISDFrameMain.htm      | Go Links »    |
| APPRES   Personal Property Registry                                             |               |
| Menu h.wood091   APPRES ID: GHJI999K   Example ROL Business Ltd                 | LOGOUT   HELP |
| Security Activities                                                             |               |
| ▼Security Options                                                               |               |
| ▼Maintain Role Assignment                                                       |               |
| Maintain Affiliation                                                            | امې           |
|                                                                                 |               |
|                                                                                 |               |
|                                                                                 |               |
|                                                                                 |               |
|                                                                                 |               |
|                                                                                 |               |
|                                                                                 |               |
|                                                                                 |               |
|                                                                                 |               |
|                                                                                 |               |
| No Messages Found.                                                              | /             |
|                                                                                 |               |
|                                                                                 |               |
| ê                                                                               | Internet      |
|                                                                                 | л./           |
| Click "Go" to continue.                                                         | ▶             |
|                                                                                 |               |

## **Maintain Affiliation - Browse**

The affiliation code for your organization is the default search criteria and cannot be changed. Clicking "Search" will return all users affiliated to your organization regardless of their status.

You can choose to filter the request to a specific user of your organization or by an affiliation status by supplying one or more of the following:

- APPRES User ID
- Affiliation status
- ASAS User ID

For the purpose of this example, the affiliation status "Requested – Pending Approval" has been selected. Click "Search" to continue.

| 🏄 APPRES - Alberta Persor                        | nal Property Registration - I | licrosoft Internet Explorer |                                                               | X                                     |
|--------------------------------------------------|-------------------------------|-----------------------------|---------------------------------------------------------------|---------------------------------------|
| <u>File E</u> dit <u>V</u> iew F <u>a</u> vorite | s <u>T</u> ools <u>H</u> elp  |                             |                                                               | 🥂 🕺                                   |
| 🚱 Back 🝷 🕥 🖌 🗙                                   | 😰 🏠 🔎 Search 🪽                | 😽 Favorites 🕢 🔗             | 🍃 🗹 • 🔜 🏭 🦓                                                   |                                       |
| Address 🙋 https://appres.re                      | g.gov.ab.ca/GOA.APPRES.Gate   | way/ISDFrameMain.htm        |                                                               | 💽 🍉 Go 🛛 Links 🎽                      |
| ?                                                | Boroonal                      | Property Peo                | lictry                                                        | Alberta                               |
| APPRES                                           | Personal r                    | торену кед                  | JISUY                                                         | AIDONCI                               |
| Menu h.woo                                       | od091   APPRES ID: G          | HJI999K   Example R         | OL Business Ltd                                               | LOGOUT   HELP                         |
| Maintain Affilia                                 | ation – Browse                |                             |                                                               |                                       |
|                                                  |                               |                             |                                                               |                                       |
| APPRES User ID                                   | ASAS User ID                  | Affiliation Code            | Affiliation Status                                            |                                       |
|                                                  |                               | AC89103766                  | Select a "Affiliation Status" -                               |                                       |
| Search Return                                    |                               |                             | Select a "Affiliation Status"<br>Requested - Pending Approval |                                       |
|                                                  | -                             |                             | Pending GOA Approval                                          |                                       |
| 0 Items Found<br>Affiliation Code                | Party Name                    | APPRES User ID              | Rejected                                                      | ser Name Affiliation Status           |
|                                                  |                               |                             | Terminated                                                    |                                       |
|                                                  |                               |                             |                                                               |                                       |
|                                                  |                               |                             |                                                               |                                       |
|                                                  |                               |                             |                                                               |                                       |
|                                                  |                               |                             |                                                               |                                       |
|                                                  |                               |                             |                                                               |                                       |
|                                                  |                               |                             |                                                               |                                       |
|                                                  |                               |                             |                                                               |                                       |
|                                                  |                               |                             |                                                               |                                       |
|                                                  |                               |                             |                                                               |                                       |
| <ul> <li>No Messages For</li> </ul>              | und.                          |                             |                                                               |                                       |
|                                                  |                               |                             |                                                               |                                       |
|                                                  |                               |                             |                                                               |                                       |
| <b>A</b>                                         |                               |                             |                                                               | A la Internet                         |
|                                                  |                               |                             |                                                               | j j j j j j j j j j j j j j j j j j j |
| Cli                                              | ck "Search" to co             | ontinue.                    | •                                                             | You may choose to filter the list to  |
|                                                  |                               |                             |                                                               | view only those requests that are     |
|                                                  |                               |                             |                                                               | pending approval by selecting this    |
|                                                  |                               |                             |                                                               | status.                               |

## **Pending Approval**

A Security information warning dialogue box <u>may</u> appear, click "Yes" to continue.

The page should refresh with any request for affiliation that is pending approval of the site coordinator.

To review / approve the pending request, click on the hyperlink under "Affiliation Code" for a specific user. In this example there is only one user in the list.

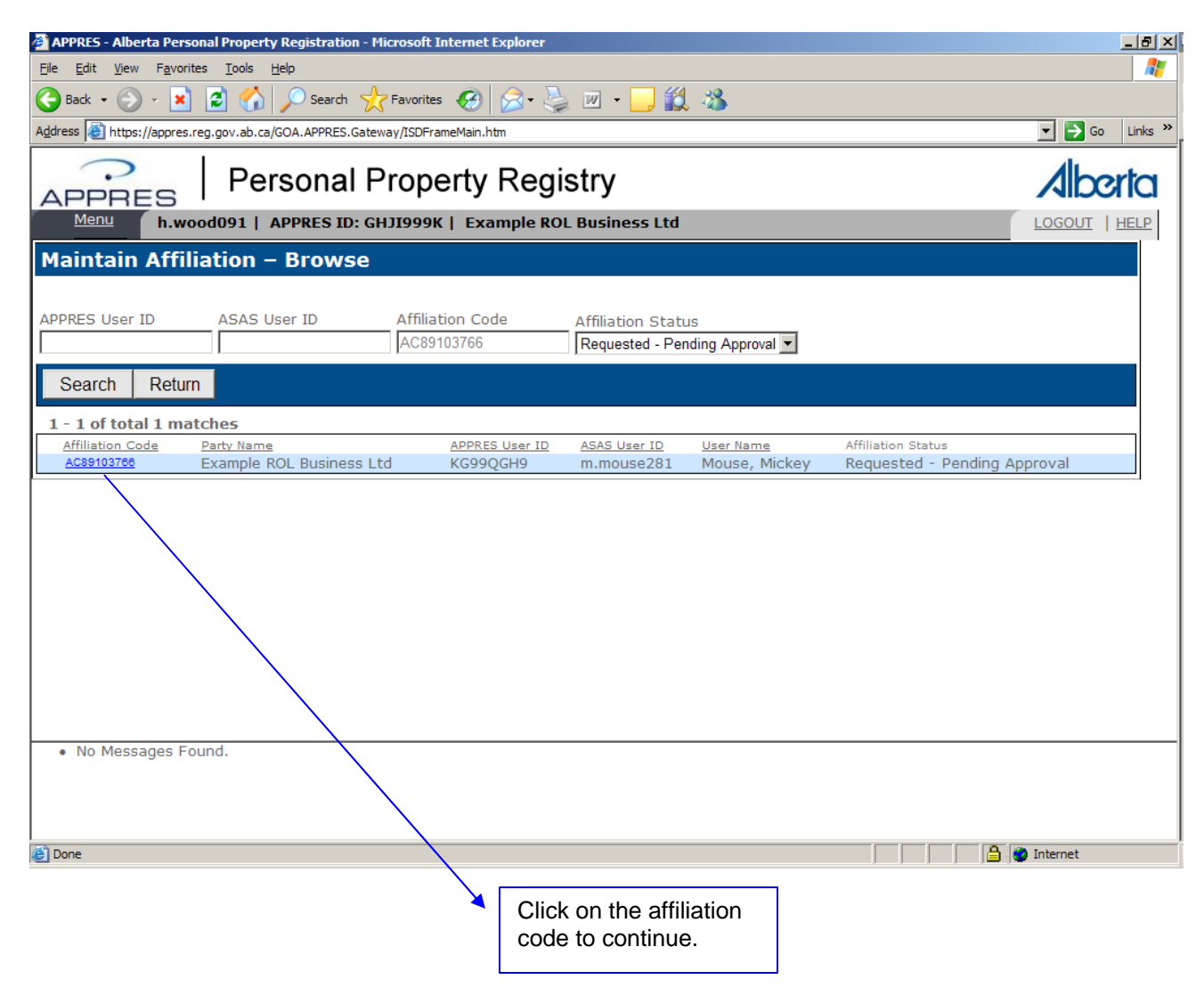

## **Maintain Affiliation**

The page will refresh and detail about your organization and the user requesting affiliation should appear under "Affiliation Information". You should carefully review this information to ensure this is a user you wish to approve. Once approved a user will be able to sign onto APPRES and perform search and registration functions (if the user is accredited for registration functions). The charges incurred are the responsibility of the organization.

If you wish to approve the user, change the affiliation status from "Requested – Pending Approval" to "Approved" by clicking in the radio button to the left of "Approved".

The "Role Assignment" section that appears below the "Affiliation Information" section is explained in detail later in this material.

| APPRES - Alberta Personal Property Registration - Microsoft Internet Explorer                            |                                                                                                    |
|----------------------------------------------------------------------------------------------------|----------------------------------------------------------------------------------------------------|
| Eile Edit <u>Vi</u> ew Favorites Iools <u>H</u> elp                                                      | 🥂 👘 👘 👘 👘                                                                                                    |
| Ġ Back 🔹 📀 👻 😰 🏠 🔎 Search 🤺 Favorites 🗔 🔗 🍃 💹 🔹                                                          | 📙 🏭 🦓                                                                                                    |
| Address 👹 https://appres.reg.gov.ab.ca/GOA.APPRES.Gateway/ISDFrameMain.htm                               | 🔽 🄁 Go 🛛 Links 👌                                                                                                    |
|                                                                                                    | Alberta                                                                                                    |
| APPRES   Tersonal Toperty Registry                                                                       |                                                                                                    |
| Menu h.wood091   APPRES ID: GHJI999K   Example ROL Busines                                               | In the second second se |
| Maintain Affiliation                                                                                     | ·                                                                                                    |
| ▼Affiliation Information                                                                                 |                                                                                                    |
| Party Name: Example ROL Business Ltd Party Code                                                          | e: 60000037                                                                                                    |
| Party Status: Active Physical Address                                                                    | s: 1111 22 Street<br>Example, AB - Alberta                                                                                                    |
|                                                                                                    | T6Y 7U8                                                                                                    |
| User Name: Mouse, Mickey Affiliation Code<br>ASAS ID: m.mouse281 APPRES User II                          | e: AC89103766<br>D: KG990GH9                                                                                                    |
| Affiliation Status: O Requested - Pending Approval O Pending GOA Approval 🖗                              | Approved O Rejected O Terminated                                                                                                    |
|                                                                                                    |                                                                                                    |
| ▼Role Assignment                                                                                         |                                                                                                    |
| ☑ Business Debtor Search                                                                                 | C Optional C Recommended C Mandatory                                                                                                    |
| Business Secured Party Search                                                                            | Coptional Cecommended Ce Mandatory                                                                                                    |
| Certificate of Expired or Discharged Registration Number Search                                          | C Optional C Recommended C Mandatory                                                                                                    |
| Crown Charge                                                                                             | Coptional Cecommended Ce Mandatory                                                                                                    |
| ✓ Expiring Registration Report                                                                           | C Optional C Recommended C Mandatory                                                                                                    |
| Garage Keepers' Lien ROL                                                                                 | Coptional CRecommended Mandatory                                                                                                    |
| <ul> <li>Successfully retrieved information [2007/04/19 11:09:54]</li> <li>No Messages Found.</li> </ul> |                                                                                                    |
|                                                                                                    |                                                                                                    |
| **                                                                                                    |                                                                                                    |
| Cone                                                                                                    | internet                                                                                                    |
|                                                                                                    | Click beside the "Approved" text to                                                                                                    |
|                                                                                                    | continue approval process.                                                                                                    |
|                                                                                                    |                                                                                                    |

## **Role Assignment**

Role Assignment is the list of tasks that a user <u>may</u> be able to perform. A user will only be able to perform an accredited task as long as that user has been accredited for it even if you grant that user the role assignment in this process.

The role assignments available to a user will default to those that your organization has been authorized to perform. You may choose to remove or grant a user the ability to perform one or more role assignments by adding or removing the checkmark from beside a specific role assignment. (Please see Description of Role Assignment section later in this material for a detailed explanation of each role and the affect of adding or removing a role.)

Role assignments that are considered optional will appear without a checkmark in the box. If you wish to grant a user an optional role assignment click in the box beside the role assignment(s) you wish to grant. (In this example all the roles were granted to this user)

APPRES - Alberta Personal Property Registration - Microsoft Internet Explor . 8 × <u>File Edit View Favorites Tools H</u>elp 🕒 Back 🔹 🕤 🖌 💋 🕼 🔎 Search 👷 Favorites 🤣 🔗 - 🍃 🔟 💌 💶 鑬 🦓 Address 🗃 https://appres.reg.gov.ab.ca/GOA.APPRES.Gateway/ISDFrameMain.htm 💌 🔁 Go 🛛 Links » Personal Property Registry Alberta APPRES h.wood091 | APPRES ID: GHJI999K | Example ROL Business Ltd Menu LOGOUT | HELP Report Requestor Optional ® Recommended ® Mandator C Optional C Recommended C Mandatory Sale of Goods or Factors Act Optional 
 Recommended 
 Mandatory Search Customizations Optional 
 Recommended 
 Mandatory
 Mandatory
 Alignment
 Alignment
 Alignment
 Alignment
 Alignment
 Alignment
 Alignment
 Alignment
 Alignment
 Alignment
 Alignment
 Alignment
 Alignment
 Alignment
 Alignment
 Alignment
 Alignment
 Alignment
 Alignment
 Alignment
 Alignment
 Alignment
 Alignment
 Alignment
 Alignment
 Alignment
 Alignment
 Alignment
 Alignment
 Alignment
 Alignment
 Alignment
 Alignment
 Alignment
 Alignment
 Alignment
 Alignment
 Alignment
 Alignment
 Alignment
 Alignment
 Alignment
 Alignment
 Alignment
 Alignment
 Alignment
 Alignment
 Alignment
 Alignment
 Alignment
 Alignment
 Alignment
 Alignment
 Alignment
 Alignment
 Alignment
 Alignment
 Alignment
 Alignment
 Alignment
 Alignment
 Alignment
 Alignment
 Alignment
 Alignment
 Alignment
 Alignment
 Alignment
 Alignment
 Alignment
 Alignment
 Alignment
 Alignment
 Alignment
 Alignment
 Alignment
 Alignment
 Alignment
 Alignment
 Alignment
 Alignment
 Alignment
 Alignment
 Alignment
 Alignment
 Alignment
 Alignment
 Alignment
 Alignment
 Alignment
 Alignment
 Alignment
 Alignment
 Alignment
 Alignment
 Alignment
 Alignment
 Alignment
 Alignment
 Alignment
 Alignment
 Alignment
 Alignment
 Alignment
 Alignment
 Alignment
 Alignment
 Alignment
 Alignment
 Alignment
 Alignment
 Alignment
 Alignment
 Alignment
 Alignment
 Alignment
 Alignment
 Alignment
 Alignment
 Alignment
 Alignment
 Alignment
 Alignment
 Alignment
 Alignment
 Alignment
 Alignment
 Alignment
 Alignment
 Alignment
 Alignment
 Alignment
 Alignment
 Alignment
 Alignment
 Alignment
 Alignment
 Alignment
 Alignment
 Alignment
 Alignment
 Alignment Search Transmitting Party User Security Agreement Optional @ Recommended @ Mandatory Optional 
Recommended 
Mandatory Serial Number Collateral Search Site Coordinator Optional @ Recommended @ Mandatory Optional 
Recommended 
Mandatory Statutory Charge Optional @ Recommended @ Mandatory Supervisor C Optional C Recommended C Mandatory Upload Electronic PPR Statement Optional Recommended Mandatory Account Holder Optional Recommended Mandatory Affiliation Administrator - Approver Status History Accredited Role Updates Return Reset Save Successfully retrieved information [2007/04/19 11:09:54] No Messages Found. ど Done 🙆 Internet Click "Save" to continue approval process.

Click "Save" to continue.

## **Approval of Request - Save**

The page will refresh and you will need to confirm the role assignments (or changes) you have granted this user.

Click "Continue" to complete the approval process.

| 🚈 APPRES - Alberta Personal Property Registration - Microsoft Inte                                                                                           | ernet Explorer                                                                 |                                         | _ & ×            |
|----------------------------------------------------------------------------------------------------|--------------------------------------------------------------------------------|-----------------------------------------|------------------|
| <u>Eile E</u> dit <u>V</u> iew F <u>a</u> vorites <u>T</u> ools <u>H</u> elp                                                                                 |                                                                                |                                         | A.               |
| 🚱 Back 🔹 🕥 👻 😰 🚮 🔎 Search   Favorites                                                                                                    | 🥴 🐊 - 놀 🔟 - 📒 鑬 🦓                                                              |                                         |                  |
| Address 🚳 https://appres.reg.gov.ab.ca/GOA.APPRES.Gateway/ISDFrame                                                                                           | Main.htm                                                                       |                                         | 💌 🛃 Go 🛛 Links 🌺 |
| APPRES   Personal Proper                                                                                                    | rty Registry                                                                   |                                         | Alberta          |
| Menu h.wood091   APPRES ID: GHJI999K                                                                                                    | Example ROL Business Ltd                                                       |                                         | LOGOUT   HELP    |
| Maintain Affiliation                                                                                                    |                                                                                |                                         | <u> </u>         |
| By confirming the save of this information you are agree<br>Press Continue to Proceed.<br>Press Cancel to return to the form in progress.<br>Continue Cancel | eing to grant this user the identified R                                       | oles and\or to change this user's Affil | iation Status.   |
| ▼Affiliation Information                                                                                                    |                                                                                |                                         |                  |
| Party Name: Example ROL Business Ltd<br>Party Status: Active                                                                                                 | Party Code: 60000037<br>Physical Address: 1111 22 St<br>Example, Al<br>T6Y 7U8 | reet<br>3 - Alberta                     |                  |
| User Name: Mouse, Mickey                                                                                                    | Affiliation Code: AC8910376                                                    | б                                       |                  |
| ASAS ID: m.mouse281                                                                                                    | APPRES User ID: KG99QGH9                                                       |                                         |                  |
| Anniation Status. • Requested - Pending Approval •                                                                                                    | Pending GOA Approval 🤨 Approved 👻 Rej                                          | ected V Terminated                      |                  |
| <b>▼</b> Role Assignment                                                                                                    |                                                                                |                                         |                  |
| Business Debtor Search                                                                                                    |                                                                                | © Optional 🖲 Recommended                | C Mandatory      |
|                                                                                                    | 0.11.00.54]                                                                    | Continenal @ Recommended                | E Mandatone      |
| Successfully retrieved information [2007/04/1]     No Messages Found.                                                                                        | 9 11:09:54]                                                                    |                                         |                  |
|                                                                                                    |                                                                                |                                         |                  |
| E Done                                                                                                    |                                                                                |                                         | j Internet       |
|                                                                                                    | Click "Continue" to complete save.                                             |                                         |                  |

# **Approval of Request - Complete**

The page will refresh and the affiliation status for this user has been updated to "Approved", this user will now be able to access APPRES. It is recommended that the site coordinator notify the user of the approval.

| 🚰 APPRES - Alberta Personal Property Registration - Microsoft Internet Explorer                                                                                                    |                          |                  |
|----------------------------------------------------------------------------------------------------|--------------------------|------------------|
| <u>Elle Edit View Favorites Tools H</u> elp                                                                                                    |                          | <b></b>          |
| 🔾 Back 🔹 🕗 👻 📓 🏠 🔎 Search 🤺 Favorites  🤗 🌭 💯 👻 📒 🎎 🦓                                                                                                    |                          |                  |
| Address 💩 https://appres.reg.gov.ab.ca/GOA.APPRES.Gateway/ISDFrameMain.htm                                                                                                    |                          | 💌 🔁 Go 🛛 Links » |
| APPRES   Personal Property Registry                                                                                                    |                          | Alberta          |
| Menu h.wood091   APPRES ID: GHJI999K   Example ROL Business Ltd                                                                                                    |                          | LOGOUT   HELP    |
| Maintain Affiliation                                                                                                    |                          | <b>_</b>         |
| ▼Affiliation Information                                                                                                    |                          |                  |
| Party Name: Example ROL Business Ltd     Party Code: 60000037       Party Status: Active     Physical Address: 1111 22 Street<br>Example, AB - Alb<br>T6Y 7U8                       | erta                     |                  |
| User Name: Mouse, Mickey Affiliation Code: AC89103766<br>ASAS ID: m.mouse281 APPRES User ID: KG99QGH9                                                                               |                          |                  |
| Affiliation Status: O Requested - Pending Approval O Pending GOA Approval O Approved O Rejected O                                                                                   | C Terminated             |                  |
| ▼Role Assignment                                                                                                    |                          |                  |
| Account Holder                                                                                                    | © Optional © Recommended | Mandatory        |
| 🗹 Affiliation Administrator - Approver                                                                                                    | © Optional CRecommended  | Mandatory        |
| 🗷 Business Debtor Search                                                                                                    | Coptional Cecommended    | C Mandatory      |
| Business Secured Party Search                                                                                                    | • Optional • Recommended | Mandatory        |
| Certificate of Expired or Discharged Registration Number Search                                                                                                    | Coptional Cocommended    | C Mandatory      |
| Crown Charge                                                                                                    | Optional @Recommended    | Mandatory        |
| <ul> <li>Successfully retrieved document information [2007/04/19 11:30:50]</li> <li>Successfully retrieved information [2007/04/19 11:09:54]</li> <li>No Messages Found.</li> </ul> |                          | ·                |
| Done                                                                                                    |                          | ] Internet       |

## **Description of each Role Assignment**

A role assignment allows a user to perform functions on APPRES. Granting or removing certain role assignments may affect other role assignments even if a role assignment has been granted to a user. For example, if you remove the role assignment "Search Transmitting Party User" the user will not be able to perform a search even if a search type role assignment has been granted. The following is a brief description of each role assignment and the effect of removing (or adding) the role assignment.

#### **Account Holder**

This role assignment allows a user the ability to view "Browse Client Account" information under the Finance Option on the Registries Activities page.

This role assignment is optional, by default this option is not checked, if you wish to grant a user this role assignment scroll to the bottom of the list of role assignments and click in the checkbox to the left of the text "Account Holder" click save and continue to grant complete the process.

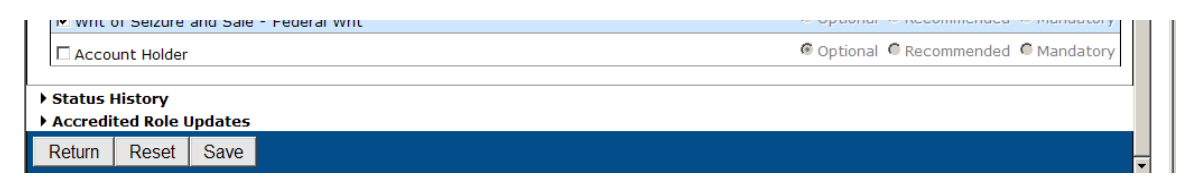

If granted this role assignment the user will see this under Finance Options:

| ▼Finance Options                   |    |
|------------------------------------|----|
| Browse Client Account              | Go |
| Browse Client Account Transactions | Go |
|                                    |    |

#### If not granted the user will have this selection:

| ▼Finance Options                   |    |
|------------------------------------|----|
| Browse Client Account Transactions | Go |
|                                    |    |

#### **Report Requestor**

The role "Report Requestor" allows a user to request the Expiring Registration Number report. It is recommended that the Report Requestor role remain checked.

#### **Register Transmitting Party User**

This role allows a user to perform registration functions which include the ability to submit financing statement(s), financing change statement(s), or reregister an expired or discharged registration.

The role "Register Transmitting Party User" allows a user to perform one or more of the registration types listed below. Removal of the Register Transmitting Party User role will prevent a user access to any of the registration types even if those roles are granted to a user.

- Security Agreement
- Garage Keeper's Lien
- Crown Charge
- Land Charge
- Sale of Goods or Factors Act
- Statutory Charge

This is a mandatory role assignment and will always remain checked. You may choose to remove one or more of the registration types if necessary. The registration type removed will not appear in the list of registration types available to a user

### Re Register an Expired or Discharged Registration

This role allows a user to register to re register a registration that has expired or been discharged in the past 30 days. To successfully submit a re registration of an expired or discharged registration, the user must also have accreditation for the registration type. It is recommended that this role be granted to a user.

### Search Transmitting Party User

This role allows a user to perform one or more of the search types listed below. Removal of the Search Transmitting Party User role will not allow a user access to any of the search types even if a search type role assignment was granted to a user.

- Business Debtor Search
- Certificate of Expired or Discharged Registration Number Search
- Individual Debtor Search
- Registration Number Search
- Serial Number Collateral Search

Below is what would appear under "Search Options" on the Registry Activities page if this role was removed:

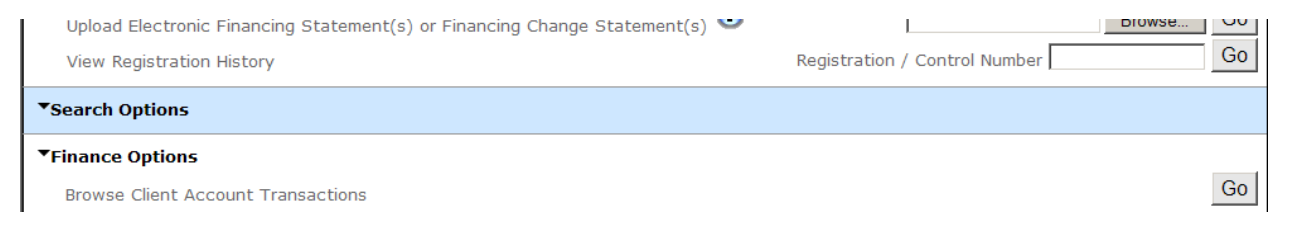

It is recommended that the Search Transmitting Party User role always remain checked. You may choose to remove one or more of the search types listed. The search type removed will not appear in the list of search types available to a user.

## PLEASE NOTE:

You may wish to consider limiting the ability to perform a Business Secured Party search to certain users in your organization. This search retrieves all registrations where your party code had been used to record the secured party details during the registration process. The fee for this search is \$3.00 plus .50 cents for each registration returned. Depending on the volume of registrations your organization performs, initiating this search could be very costly.

#### Supervisor

This role allows a user to reassign financing statement(s) or financing change statement(s) that are in a draft status to another user within your organization. This is a recommended role.

#### **Upload Electronic PPR Statement**

This role allows a user to upload a file containing a security agreement financing statement or financing change statement. This process uploads the financing statement / financing change statement into a draft status in APPRES. This is a recommended role.

## **Updates to Affiliation Status**

It is the responsibility of the site coordinator to update the affiliation status to ensure a user no longer has access to APPRES. To update an affiliation status you would navigate to the Maintain Affiliation screen and supply the ASAS User ID of the user that you wish to update.

Failing to update the affiliation status for a user that should no longer have access to APPRES may result in the user continuing to access APPRES and charges being applied to your client account.

Click in the appropriate radio button and click save and continue to update the status.

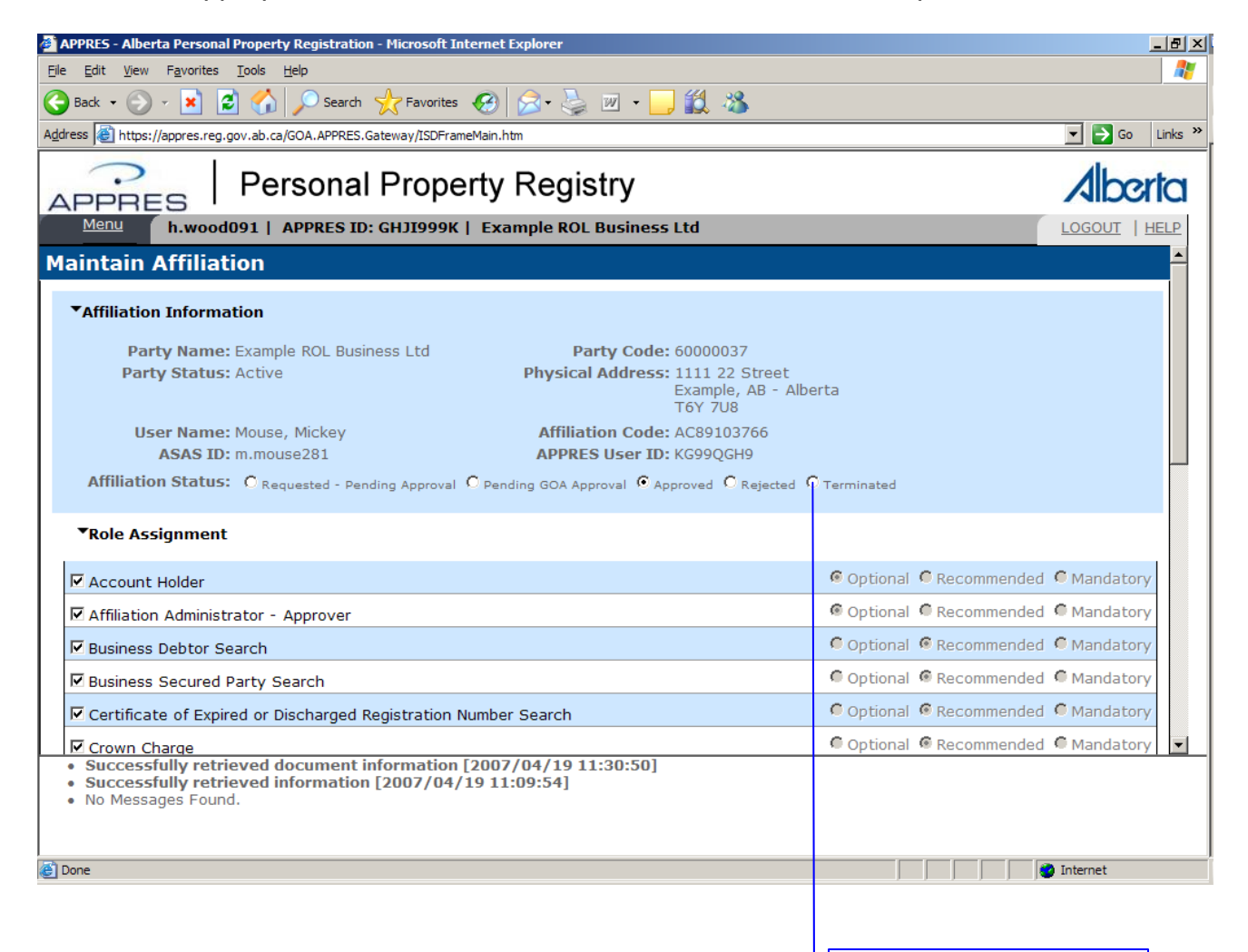

Click in radio button to reflect appropriate status.